# How do I view the Index of Pages?

The hierarchy of all Lessons pages in a site is displayed under the Index of Pages button in the top right corner of the Lessons tool.

#### Go to Lessons.

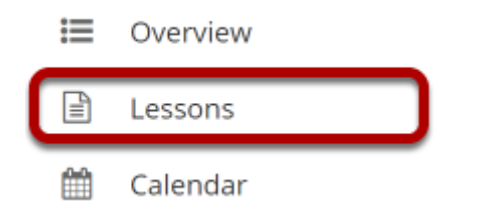

Click on the Lessons tool in the Tool Menu to display the page.

Note: The default or blank Lessons page contains text and images that explain the basic functionality of the Lessons tool.

## Click Index of pages.

| E LESSON 1    |              |            |         | 🖨 Print view | 🔒 Print all | Index of pages <b>∷</b> | <b>%</b> Link | ? Help | x |  |
|---------------|--------------|------------|---------|--------------|-------------|-------------------------|---------------|--------|---|--|
| Add Content + | More Tools 💌 | Add Layout | Reorder | •            |             |                         |               |        |   |  |

### Click Show Items to view all items on each page.

#### E LESSON 1

%Link ?Help 🔀

Only pages that are not currently included anywhere on the site are available for permanent deletion.

#### Pages in Current Site Show items Lesson 5 Lesson 1 Lecture Notes Lesson 2 Lesson 2 Lesson 3 Lesson 4 Lesson 4 Lesson 6 Lesson 6

### Click on the Lessons page title in the breadcrumbs or on any of the page links to return to Lessons view.

| Elesson 1                                                                                                    | <b>%</b> Link | ? Help | X |
|----------------------------------------------------------------------------------------------------|---------------|--------|---|
| Only pages that are not currently included anywhere on the site are available for permanent deletion.                                                                               |               |        |   |
| Pages in Current Site                                                                                                    |               |        |   |
| <u>Hide items</u>                                                                                                    |               |        |   |
| ✓ Lessons ▼                                                                                                    |               |        |   |
| 🗋 dog-1725070_640.jpg                                                                                                    |               |        |   |
| ✓ Lesson 5 ▼                                                                                                    |               |        |   |
| 🖬 Introducing Sakai.mp4                                                                                                    |               |        |   |
| Lesson 1 -                                                                                                    |               |        |   |
| <ul> <li>♂ youtub.be/iF5-aDJOr6U?wmode=opaque</li> <li>☐ forest-1950402_1280.jpg</li> <li>★ Comments Section</li> <li>★ Student Content Section</li> <li>▷ Lecture Notes</li> </ul> |               |        |   |
| ✓ Lecture Notes ▼                                                                                                    |               |        |   |
| ✓ Lesson 2 ▼                                                                                                    |               |        |   |
| 🗅 Maid with the Flaxen Hair.mp3                                                                                                    |               |        |   |
| ✓ Lesson 3 ▼                                                                                                    |               |        |   |
| ♂ https://sakailms.org                                                                                                    |               |        |   |
| ✓ Lesson 4 💌                                                                                                    |               |        |   |
| OCEA_101_Coasts.pdf<br>sea-79606_1280.jpg                                                                                                    |               |        |   |
| ✓ Lesson 6 ▼                                                                                                    |               |        |   |
| Assignment 1 [Open on: Mar 4, 2021 12:40:00 PM] [Close on: Mar 12, 2021 12:40:00 PM]                                                                                                |               |        |   |